# 全国科普日活动平台普通用户(活动填报单位)使用指南 V1.0

2020年8月

# 说明

此用户指南用于指导各项活动举办单位在全新的全国 科普日活动平台上进行账号注册、登录、活动填报等操作(请 活动填报单位自行注册账号)。

# 目 录

| -, | 全国科普日网站4                      |
|----|-------------------------------|
| 二、 | 账号注册及登录4                      |
| 三、 | 发布活动7                         |
|    | 1.登录成功后,进入科普日主页面,点击右上角"发布活动"7 |
|    | 2.发布活动                        |
| 四、 | 活动管理13                        |
| 五、 | 单位管理14                        |
| 六、 | 个人中心15                        |
|    | 1) 已参与活动管理15                  |
|    | 2) 修改密码16                     |

为了您更好的使用全国科普日活动网络平台填报和参加活动,推荐使用 Chrome 浏览器。

#### 一、全国科普日网站

网址为: http://www.kepuri.org

输入网址后,可进入全国科普日官方平台

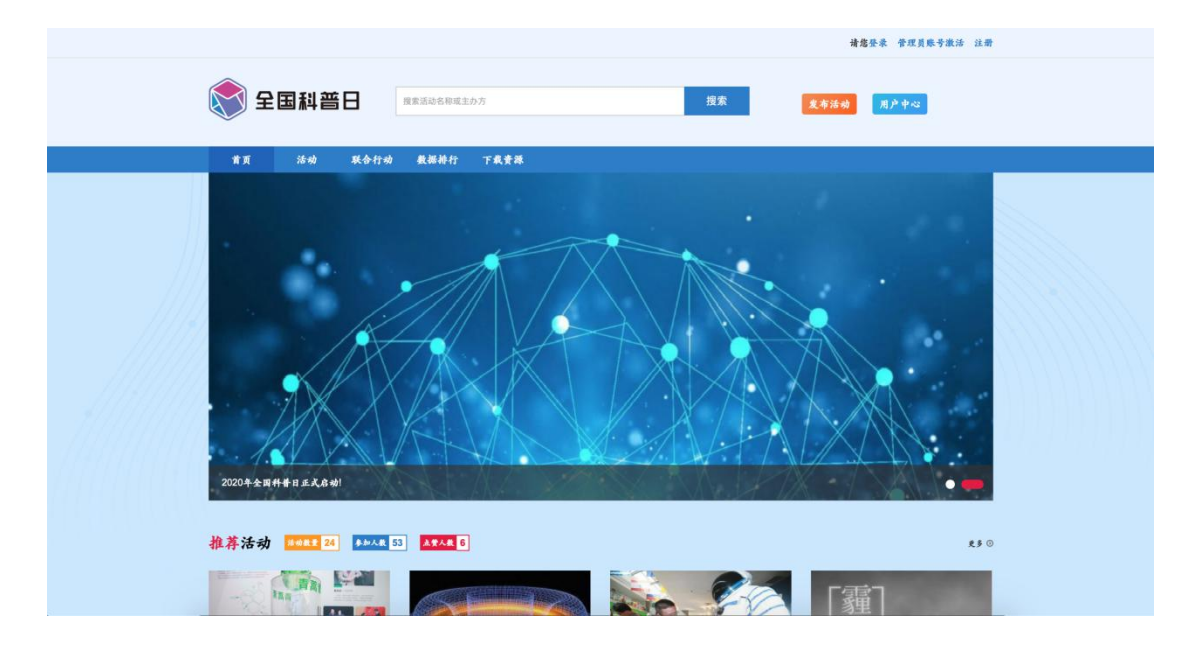

#### 二、账号注册及登录

### 1.注册

用户需点击右上角【注册】进行账户注册,如有科普中国账号可直接 登录。

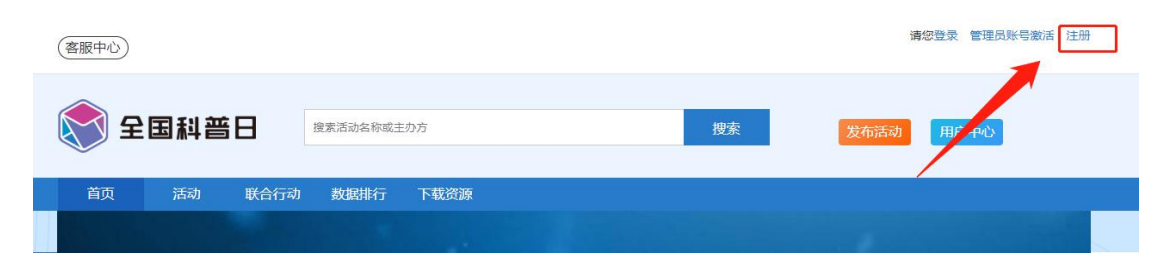

按照要求填写手机号码、验证码、密码,并勾选"同意并遵守《云上 科普日网络服务使用协议》"然后点击"立即注册"即可。

| 文 全国科普日                              |  |
|--------------------------------------|--|
| 注册账号<br>已有科普中国账号的用户可使用该账号直接登录,无需重新注册 |  |
| 注册为: 普通用户 💠                          |  |
| 请输入手机号                               |  |
| € 点击完成验证                             |  |
| 请输入短信验证码 发送验证码                       |  |
| 请输入密码(8-18位字母+数字或符号组合)               |  |
| 请输入确认密码                              |  |
| ☑ 同意并遵守 《云上科普日网络服务使用协议》              |  |
| 立即注册                                 |  |
| 已有帐号? 立即登录                           |  |

#### 3.登录

1) 用户在首页点击右上角「登录」按钮,可进入登录页面

|           |             |    | 请望娶求 管理员联号激活 注册 |
|-----------|-------------|----|-----------------|
| <b>•</b>  |             |    |                 |
| 🚫 全国料晋日   | 搜索活动名称或主办方  | 搜索 | 发布活动  用产中心      |
|           |             |    |                 |
| 首頁 活动 联合行 | 劝 数据排行 下载黄源 |    |                 |
|           |             |    |                 |

2) 输入账号密码可登录成功

已有科普中国账号的用户可使用该账号直接登录

|                           | 全国科普日                          |  |
|---------------------------|--------------------------------|--|
| 已有升春中国账号的用户<br>2 请输入手机号   | <b>登录</b><br>可使用旗牌号直接登录,无需重新注册 |  |
| <ul> <li>请输入密码</li> </ul> | ~maa                           |  |
| 忘记窗码                      | 业即量求<br>延没有账号? 立即注册            |  |

3) 忘记密码

点击登录页的「忘记密码」按钮,可进行找回。正确填写找回密码所 需信息后,点击「提交」,则新密码设置成功。

|            | <b>全国科普日</b><br>登录                    |  |
|------------|---------------------------------------|--|
| 已有科普中国账号的用 | · · · · · · · · · · · · · · · · · · · |  |
| 🔓 请输入密码    |                                       |  |
| 忘记密码       | 立即登录<br>还没有账号? 立即注册                   |  |
|            |                                       |  |

| <b>全国科普日</b><br>我回密码   |      |
|------------------------|------|
| 谓输入手机号                 | 4    |
| € 点击完成验证               |      |
| 请输入短信验证码发              | 送验证码 |
| 请输入密码(8-18位字母+数字或符号组合) | ô    |
| 请输入确认密码                | Ô    |
| 提交                     |      |
| 选田登录                   |      |
|                        |      |

### 三、发布活动

#### 1.登录成功后,进入科普日主页面,点击右上角"发布活动"

|     |     |      |            |      |    | <b>科普73159284 修改密码  </b> 進出 |
|-----|-----|------|------------|------|----|-----------------------------|
|     |     |      |            |      |    |                             |
| 全 🔀 | 国科普 | B    | 搜索活动名称或主办7 | 5    | 搜索 | 发布活动 用户中心                   |
|     |     |      |            |      |    |                             |
|     |     |      |            |      |    |                             |
| 首页  | 活动  | 联合行动 | 数据排行       | 下栽資源 |    |                             |

2.发布活动

# 1) 单位信息填报

填报信息为单位名称、填报人姓名、填报人电话、单位地址、单位简介。其中单位简介可选填。点击「保存并下一步」,可进入活动填报页面。

| -                      |               |                           |                        | 14 - 1 - 14 - 15 - 15 - 15 |
|------------------------|---------------|---------------------------|------------------------|----------------------------|
| 用户注册 单                 | 位信息填报         | 活动填报<br>(8月3日-9月25日)      | 朴充活动信息<br>(8月3日-10月9日) | 活动总结和推优<br>(10月16日 10月23   |
|                        |               | (0/101-0/12011)           | (0/01-10/01)           | (103/101 ( 103/25<br>E)    |
| "填报活动后,可下载二维码用于宣传      |               |                           |                        |                            |
| 活动类型 "为必填项             |               |                           |                        |                            |
| ********************   |               |                           |                        |                            |
| 运行10初天型 线上             |               |                           |                        |                            |
|                        |               |                           |                        |                            |
| 【活动信息 * 请认真填写活动信息,活动将用 | 云于"云上科普日"同络门户 |                           |                        |                            |
| * 活动名称 请输入活动名称         | ,不超过50个字      |                           |                        |                            |
|                        |               |                           |                        |                            |
| * 活动时间 活动开始时间          |               | <ul> <li>重 活动组</li> </ul> | 「東时间                   |                            |
| "所在地区 省                | ं के          |                           |                        |                            |
|                        |               |                           |                        |                            |
| *归口单位 请选择              | ÷ 请           | 输入单位名称全称                  |                        |                            |
| 说明:本活动上级;              | 力员和审核单位       |                           |                        |                            |
| 我想纳入联合行动(选填) 请选择       |               |                           |                        | ٥                          |
| 我想纳入联合行动(选填) 请选择       |               |                           |                        | ¢.                         |

2) 活动填报

活动填报需在 2020 年 8 月 3 日至 2020 年 9 月 25 日之间填报并提交, 超过截止时间后将无法提交活动填报。

首先选择活动类型,可选择线上、线下及线上线下三类,根据不同的活动类型填写相应的活动信息,带有\*号标记的填写项均为必填项。

| 用户注册                                        | 单位信                                                                                                    | 息填报                                      | 活动填报<br>(8月3日-9月25日) | 补充活动信息<br>(8月3日-10月9日) | 活动总结和推优<br>(10月16日、10月23 |  |
|---------------------------------------------|----------------------------------------------------------------------------------------------------|------------------------------------------|----------------------|------------------------|--------------------------|--|
| "填报活动后,可下载二                                 | 维码用于宣传                                                                                                    |                                          |                      |                        | 34 J                     |  |
| 活动类型 * 为公司                                  | <b>A</b>                                                                                                    |                                          |                      |                        |                          |  |
| *选择活动类型                                     | ✓ 线上                                                                                                    |                                          |                      |                        |                          |  |
|                                             |                                                                                                    |                                          |                      |                        |                          |  |
|                                             | 线下<br>线上线下                                                                                                    |                                          |                      |                        |                          |  |
| ▲活动信息。<br>济认典                               | 线下<br>线上线下<br>4写活动信息,活动将展示于                                                                                          | "云上科普日"网络门                               | 1/*                  |                        |                          |  |
| │活动信息 * #U.Q.1<br>* 活动信息 * #U.Q.1           | 线下<br>线上线下<br>每活动信息,活动将展示于<br>请输入活动名称,不                                                                              | "★上 <b>科者日"网络门</b><br>超过50个字             | 1,2                  |                        |                          |  |
| 活动信息。#从具<br>* 活动名4                          | 线下<br>线上线下<br>【写活动信息,活动将展示于<br>请输入活动名称,不                                                                             | <b>"★上件番Ⅱ"网络门</b><br>超过50个字              | 41                   |                        |                          |  |
| ┃活动信息。谁以具<br>。<br>活动名4<br>。活动的6             | <ul> <li>线下</li> <li>线上线下</li> <li>线方法动名称, 茶炉带果涂子</li> <li>请输入活动名称, 不</li> <li>活动开始时间</li> </ul>                     | " <del>★上<b>科者</b>Ⅱ"网络</del> 们<br>超过50个字 | 1 <b>/</b><br>重 活动   | 结束时间                   |                          |  |
| 【活动信息 * 请以具)<br>* 活动名4<br>* 活动的1<br>* 所在地() | <ul> <li>线下</li> <li>线上线下</li> <li>线上线下</li> <li>(清徐舟集录子)</li> <li>(清徐舟集录子)</li> <li>(清徐月玉)</li> <li>(清徐]</li> </ul> | * <b>会上针着Ⅱ*闲路</b> /J<br>超过50个字<br>●〕〔    | 1)×<br>              | 始來时间<br>©              |                          |  |

归口单位是指本活动上级动员和审核单位,选择"部委"、"全国学 会"、"省科协"、"市科协"的类型后,输入单位名称可点击检索 项完成填写。

上传的活动宣传图将在科普日网站进行宣传展示,建议上传精美图片吸引大众用户前来参与。

| 1—            | 2                                            | 3                                     | 4                             | 5                              |
|---------------|----------------------------------------------|---------------------------------------|-------------------------------|--------------------------------|
| 用户注册          | 单位信息填报                                       | 活动填报<br>(8月3日-9月25日)                  | <b>补充活动信息</b><br>(8月3日-10月9日) | 活动总结和推优<br>(10月16日、10月23<br>日) |
| *填报活动后,可下载二维码 | 与用于宣传                                        |                                       |                               |                                |
| 活动类型 * 为必填项   |                                              |                                       |                               |                                |
| *选择活动类型       | 线上                                           |                                       |                               | \$                             |
| 【活动信息 * 请认真填写 | 活动信息,活动将展示于"云上科普日"                           | 网络门户                                  |                               |                                |
| * 活动名称        | 请输入活动名称,不超过50个字                              |                                       |                               |                                |
| * 活动时间        | 活动开始时间                                       | <b>至</b> 活动:                          | 结束时间                          |                                |
| * 所在地区        | 省                                            | ÷                                     | \$                            |                                |
| *归口单位         | 省科协                                          | ⇒ 北京市                                 |                               |                                |
|               | 说明:本活动上级动员和审核单位                              | 北京市科学技术协会                             |                               |                                |
| 我想纳入联合行动(选填)  | 请选择                                          |                                       |                               | ÷                              |
| * 上传活动宣传图     | ■ 上传图片                                       |                                       |                               |                                |
|               | 说明:活动宣传图在网站活动信息列考<br>上传图片类型仪限于: jpg、jpeg、png | 之中展示,上传美图可吸引更多用户~ 3,最多可上传1张,上传的图片在2MB | 以內                            |                                |

归口单位选择为"其他"时,自行输入单位名称全称。 归口单位选择为"其他"时,所填报的活动隶属于活动填报项中"所 在地区"选择的省级科协。例如:选择为"其他",所在地区填写为 "河北省-保定市",则活动隶属于河北省科协技术协会下的活动管 理。

|     | <u>/</u>  |    |     |  |        |
|-----|-----------|----|-----|--|--------|
| 生地区 | 河北省       | \$ | 保定市 |  | ٥      |
| 计间  | 活动开始时间    |    |     |  | 活动结束时间 |
| 的名称 | 请输入活动名称,不 |    |     |  |        |

活动组织架构

主办单位及承办单位,需输入与单位公章保持一致的单位名称,输入 多个公司名称时,中间使用中文逗号隔开。

活动组织架构

| * 主办单位 | 请输入单位名称,多个主办单位可按逗号键隔开 |
|--------|-----------------------|
|        | 说明: 寿必和单位众章保持一致       |
| * 承办单位 | 请输入单位名称,多个承办单位可按逗号键隔开 |
|        | 说明:务必和单位公聿保持一致        |

是否在云上科普日展示

选择"是",将在科普日网站上展示您填报的活动。

选择"否",则不在科普日网站上展示您填报的活动。

倡导各活动举办单位将您的活动在科普日网站上进行展示。

\*是否在云上科普日展示 🔵 是 🛛 否

当全部信息数据完成后,点击「保存并下一步」,进入活动信息补充 填报页面。

| * 主办单位    | 请输入单位名称,多个主办单位可按逗号键隔开 |
|-----------|-----------------------|
|           | 说明:务必和单位公隶保持一致        |
| *承办单位     | 请输入单位名称,多个承办单位可按逗号键隔开 |
|           | 说明:务必和单位公聿保持一致        |
|           |                       |
| 否在云上科普日展示 | ○ 是 ○ 否               |

3) 补充活动信息

# 补充活动信息需在2020年8月3日至2020年10月9日之间填报并提交,超过截止时间后将无法提交。

根据上一步活动填报信息进行补充活动,带有\*号标记的填写项均为 必填项。

填写完成后,点击「保存并下一步」,生成活动二维码。 若当前无补充活动信息时,可点击「跳过」,后续进行补充。

| 用户注册         |                                       | 单位信息                   | 山填报                   |                    | 活动填报             |                | 补充活       | 动信息    | 活动总约         | ;和推优        |
|--------------|---------------------------------------|------------------------|-----------------------|--------------------|------------------|----------------|-----------|--------|--------------|-------------|
|              |                                       |                        |                       | (8 <i>)</i>        | 3日-9月25日         | )              | (8月3日-1   | 0月9日)  | (10月16日<br>日 | 、10月23<br>) |
| *详细的活动信息,将吸引 | 更多用户参与                                | 活动                     |                       |                    |                  |                |           |        |              |             |
| 线上线下活动信息     | 补充 * 为                                | 必填项                    |                       |                    |                  |                |           |        |              |             |
|              |                                       |                        |                       |                    |                  |                |           |        |              |             |
| 线上活动信息补充     |                                       |                        |                       |                    |                  |                |           |        |              |             |
| * 线上活动类型     | 图文                                    |                        |                       |                    |                  |                |           |        | \$           |             |
|              |                                       |                        |                       |                    |                  |                |           |        |              |             |
| * 活动网址       | 输入活动                                  | )链接地址                  | na cn/                |                    |                  |                |           |        |              |             |
|              | ,,,,,,,,,,,,,,,,,,,,,,,,,,,,,,,,,,,,, |                        | n nd har tr           |                    |                  |                |           |        |              |             |
| * 活动图片       | ● 上传                                  | 图片                     |                       |                    |                  |                |           |        |              |             |
|              | 说明:活动<br>上传图片率                        | 1宣传图在网站注<br>型仪限干: ing  | 5动信息列表<br>、ipeg. png. | 中展示,上传美<br>最多可上传3; | 图可吸引更多<br>张,上倍的田 | 用户~<br>片在2MB以の | 4         |        |              |             |
|              |                                       |                        | 1F-31 F-3             | 4.2 1 1 1          |                  | 1.1            |           |        |              |             |
| 线下活动信息补充     | * 为必填项                                |                        |                       |                    |                  |                |           |        |              |             |
| *线下活动类型      | 下列选项为                                 | 1多选,如符合如               | 口下请填写项                |                    |                  |                |           |        |              |             |
|              | 展览展示                                  | 0                      | 项 科普                  | 讲座 0               | 項                | 科普表演           | 0         | 项 科普咨询 | 0            | 項           |
|              | 体肠汗病                                  | 0                      | न्द्र स्थे.सं         | 宫体 0               | 15               | 41 Ab          | 法信定       |        | 0            | 16          |
|              | 11-12 10 194                          | 0                      |                       | R IA O             | -74              | FIC            | 비가 사진 ~~」 |        | 0            | - 24        |
|              |                                       |                        |                       |                    |                  |                |           |        |              |             |
| * 活动图片       | ● 上传                                  | 围片                     |                       |                    |                  |                |           |        |              |             |
|              | 说明:可上                                 | 传活动图片、深                | 舌动二维码、                | 微信小程序图户            | L o              |                |           |        |              |             |
|              | 上传图片类                                 | 型仅限于: jpg              | , jpeg, png           | 。最多可上传3            | 张,每张图片           | 大小在2MB1        | 以内        |        |              |             |
| 上传视频 (选填)    | 🖬 上传                                  | 视频                     |                       |                    |                  |                |           |        |              |             |
|              | 说明:将于                                 | 活动详情页内质                | 聂示,每个视                | 频需配文字说明            | ۹.               |                |           |        |              |             |
|              | 上传视频美                                 | :型仪限于: MP              | 4, Mov, avi           | 1,最多可上传3           | 5个,每个视频          | 大小在500M        | //日以内     |        |              |             |
|              | a second second                       | the                    |                       |                    |                  |                |           |        |              |             |
| 新闻报道链接 (选填)  | <mark>+</mark> 流                      | 200                    |                       |                    |                  |                |           |        |              |             |
| 新闻报道链接 (选填)  | + 添<br>说明:最多                          | 可上传3个链接                |                       |                    |                  |                |           |        |              |             |
| 新闻报道链接(选填)   | + 添<br>说明:最多<br>新闻报道链                 | ;可上传3个链接<br>;接地址,例如:   | http://cloud.         | kepuchina.cn/      |                  |                |           |        |              |             |
| 新闻报道链接(选填)   | + 派<br>说明:最多<br>新闻报道链                 | ;可上传3个链接<br>计接地址, 例如:  | http://cloud.         | kepuchina.cn/      |                  |                |           |        |              |             |
| 新闻报道链接(选填)   | + 流明: 最多                              | 5 可上传3个链接<br>注接地址, 例如: | http://cloud.         | kepuchina.cn/      |                  |                |           | -      |              |             |

# 4) 活动填报结束后,生成活动二维码

活动二维码可下载至本地用于公众扫码对该项活动打卡点赞评论等。 至此活动填报结束,当前可继续发布活动也可查看我发布的活动记录。

|        | 用户注册     | 主办单位填报                          | 活动填报<br>(8月3日-9月25日)            | 补充活动信息<br>(8月3日-10月9日) | 活动总结和推优<br>(10月16日、10月23日) |  |
|--------|----------|---------------------------------|---------------------------------|------------------------|----------------------------|--|
|        |          | 多用户参与活动                         |                                 |                        |                            |  |
|        | 线上活动信息补充 | "为业填观                           | 活动二维码                           | ×                      |                            |  |
|        | "线上活动类型  | 图文                              | A 众扫描二维码可参与活动打卡,进行鉴到和评价         |                        |                            |  |
| 000000 | * 活动同址   | http://www.baidu.com            | 可通过线上线下乡杆条道分手带公众。<br>□□■□□□□□□□ |                        |                            |  |
|        |          | Miller: http://doud.kepuishim   |                                 |                        |                            |  |
|        | "活动圈片    | □ 上秋田井                          |                                 |                        |                            |  |
| , and  |          | 述明:活动宣传图表网络法:<br>上传期并是型仗限于:10g、 |                                 |                        |                            |  |
|        |          |                                 | 发布新活动 查看我发布的活动                  | 动                      |                            |  |
|        |          |                                 |                                 |                        |                            |  |
|        |          | 创新放飞星机 科技引领未来                   | 北京活动行                           |                        |                            |  |
|        |          |                                 |                                 |                        |                            |  |
|        |          |                                 |                                 |                        |                            |  |

#### 四、活动管理

### 在全国科普日官网首页点击右上角【用户中心】

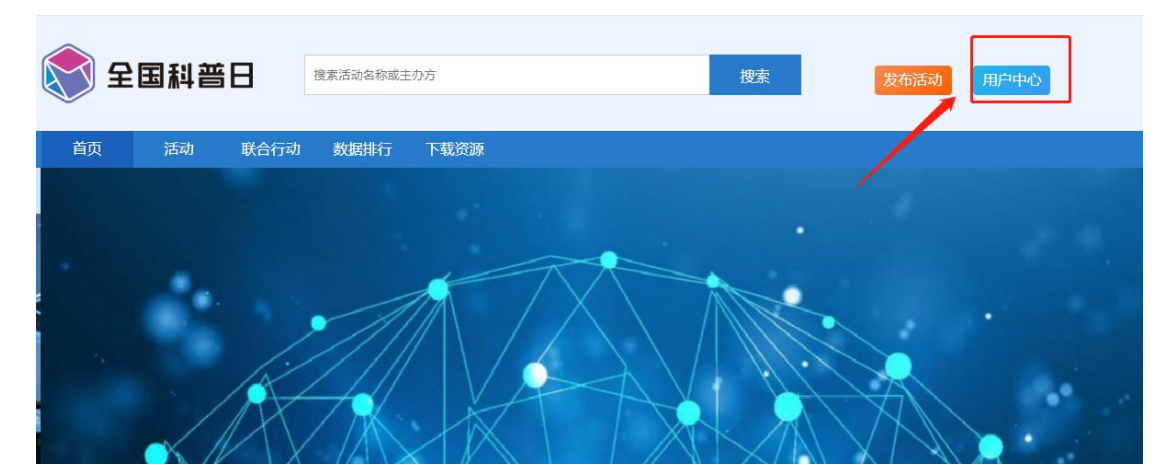

用户在本页面可以看到自己已发布的活动及发布活动的状态,并可以通过【操作】栏下属功能进行相关操作。

1) 编辑活动 如果用户发现自己发布的活动信息有误,可以点击

"编辑活动"进行修改。注意:如果活动还是"待审核"状态,需要等状态变为"审核通过""审核未通过"状态才能编辑。

 补充活动 如果用户在发布活动的时候没有补充活动信息,可以 点击进入补充活动信息。信息已补充过的为灰色按钮,不可编辑。 编辑总结 此处须填写活动总结及活动参与人数,填写后不可修改。活动总结需要在2020年10月16号完成填写。

4) 二维码 用户可在此下载活动二维码用于活动推广。

### 5) 删除 删除已发布活动

| 活动     | 管理 单位管理 个         | 人中心      |              |              |          |      |           |                                         |           |      |      |     |    |
|--------|-------------------|----------|--------------|--------------|----------|------|-----------|-----------------------------------------|-----------|------|------|-----|----|
| 我发     | 布的活动              |          |              |              |          |      |           |                                         |           |      |      |     |    |
| ·Fato  | 25                |          | 汗山米          | 刑公部          |          |      |           | - · · · · · · · · · · · · · · · · · · · | 叶大 今部     |      |      |     |    |
| 10 WJS | 12.80/12.40/12.40 |          | /HWJK        | 포 포마         |          |      |           | 104                                     | PVOEA ERP |      |      |     |    |
| 填报信    | 息审核状态 全部          | ÷.       | 推优状态         | 态全部          |          | ÷    |           | 创建                                      | 时间起效      | 的间   | 至截   | 止时间 |    |
|        |                   |          |              | 搜索           |          | 发    | 布活动       |                                         |           |      |      |     |    |
|        |                   |          |              |              |          |      |           | _                                       |           |      |      |     |    |
|        |                   |          |              |              |          |      |           |                                         |           |      |      | 1   |    |
| 序号     | 活动名称              | 活动类型     | 填报信息审<br>核状态 | 补充信息审<br>核状态 | 推优<br>状态 | 活动状态 | 活动浏<br>览量 | 创建时间▼                                   | Ļ         |      | 操作   | ļ   |    |
| 83     | 2020北京科普日         | 线上<br>线下 | 待审核          |              | 未推       | 进行中  | 0         | 2020-07-31<br>13:37:52                  | 编辑活动      | 补充活动 | 编辑总结 | 二维码 | 删除 |
| 76     | qwerwqer          | 线上       | 待审核          | 待审核          | 未推       | 未开始  | 0         | 2022-07-30<br>16:23:10                  | 编辑活动      | 补充活动 | 编辑总结 | 二维码 | 删除 |
| 72     | 黄冈市罗田县2020科普日活动   | 线上       | 审核未通过        | 待审核          | 未推       | 进行中  | 0         | 2020-07-30<br>11:31:56                  | 编辑活动      | 补充活动 | 编辑总结 | 二维码 | 删除 |
| 71     | 黄冈市红安县科普日活动       | 线下       | 审核通过         | 待审核          | 未推<br>优  | 进行中  | 0         | 2020-07-30<br>11:28:12                  | 编辑活动      | 补充活动 | 编辑总结 | 二维码 | 删除 |
| 70     | 湖北省黄冈市黄肉区科普活动     | 线上       | 审核通过         | 待审核          | 未推       | 进行中  | 0         | 2020-07-30<br>11:24:37                  | 编辑活动      | 补充活动 | 编辑总结 | 二维码 | 删除 |

#### 五、单位管理

用户在科普日活动首页右上角"用户中心"进入新的页面,点击"单 位管理"进入新界面,点击下方"修改单位填报信息"可以修改相关 信息。

| l | ★ 全国科普日                                            | 科普73159284 | 修改密码   退出 |
|---|----------------------------------------------------|------------|-----------|
|   | 活动管理 单位管理 个人中心                                     |            |           |
|   | 我的单位<br>】单位填报信息 "单位名称务必与单位公章保持一致<br>单位字称 普风市利学技术协会 |            |           |
|   | 填振人姓名 测试<br>填振人电话 18500351090                      |            |           |
|   | 单位地址 湖北省 黄冈市 黄州区<br>单位简介(选填)                       |            |           |
|   | 修改单位填报信息                                           |            |           |

六、个人中心

用户在科普日活动官网点击右上角"用户中心",进入新页面后点击 "个人中心"

| 全国和      | 晋日   |      |       |       |    |         |     |        |      | 科音   | 皆5c63bfe70 | 04 修改著 | 皆码   ii |
|----------|------|------|-------|-------|----|---------|-----|--------|------|------|------------|--------|---------|
| 活动管理     | 单位管理 | 个人中心 |       |       |    |         |     |        |      |      |            |        |         |
| 我发布的活动   | 后动名称 | 1    | 活动类型  | 全部    |    |         |     | 4<br>7 | 活动状态 | 全部   |            |        | \$      |
| 填报信息审核状态 | 全部   | ÷    | 推优状态  | 全部    |    | ÷<br>发花 | 而活动 |        | 创建时间 | 起始时间 | 至          | 截止时间   |         |
| Ē        | 活动名称 | 活动类  | 填报信息审 | 补充信息审 | 推优 | 活动      | 活动浏 | 创建时    | 间▼   |      | 操作         |        |         |

1) 已参与活动管理

用户在"我的首页"界面可以查看已参与、点赞、收藏的活动,并且 可以通过"参加更多活动"参与新的活动

| 我的首页修改密码        |                                                                                    |
|-----------------|------------------------------------------------------------------------------------|
| 参加的活动(5个) 点赞的活动 | 动(3个) 收藏的活动(3个)                                                                    |
| ▲郭大伟            |                                                                                    |
| ┃我的打卡足迹         | 参加更多活动                                                                             |
| • 2020年07月31日   |                                                                                    |
| <b>R</b> #b     | <ul> <li>【天津】全国科普日启动 感知科技奥秘 享受科普大條</li> <li>● 08月04日</li> <li>● 香少年活动中心</li> </ul> |
| iligith         | 【北京】院士专家进校园<br>● 07月29日<br>● 清华大学                                                  |
| • 2020年07月26日   |                                                                                    |
| 「意]             | 湖南省怀化市科普日活动                                                                        |
| 2) 修改密码         |                                                                                    |

用户可以通过"修改密码"选项修改新的密码

| 我的首页修改密码        |                           |
|-----------------|---------------------------|
| 参加的活动(5个) 点赞的活动 | 2个) 收藏的活动(3个)             |
| ▲郭大伟            |                           |
| 我的打卡足迹          | 参加更多活动                    |
| • 2020年07月31日   |                           |
|                 | 【天津】全国科普日启动 感知科技奥协 享受科普大领 |
|                 | ▲ 008048                  |